CONSORTIUM TOTALE OUTDOOR REGION

CONSORZIO PER LA PROMOZIONE TURISTICA E LA TUTELA DEL TERRITORIO FINALESE

# **Finale Outdoor Region Project**

### FORYOU PLATFORM – Tutorial App Operatore

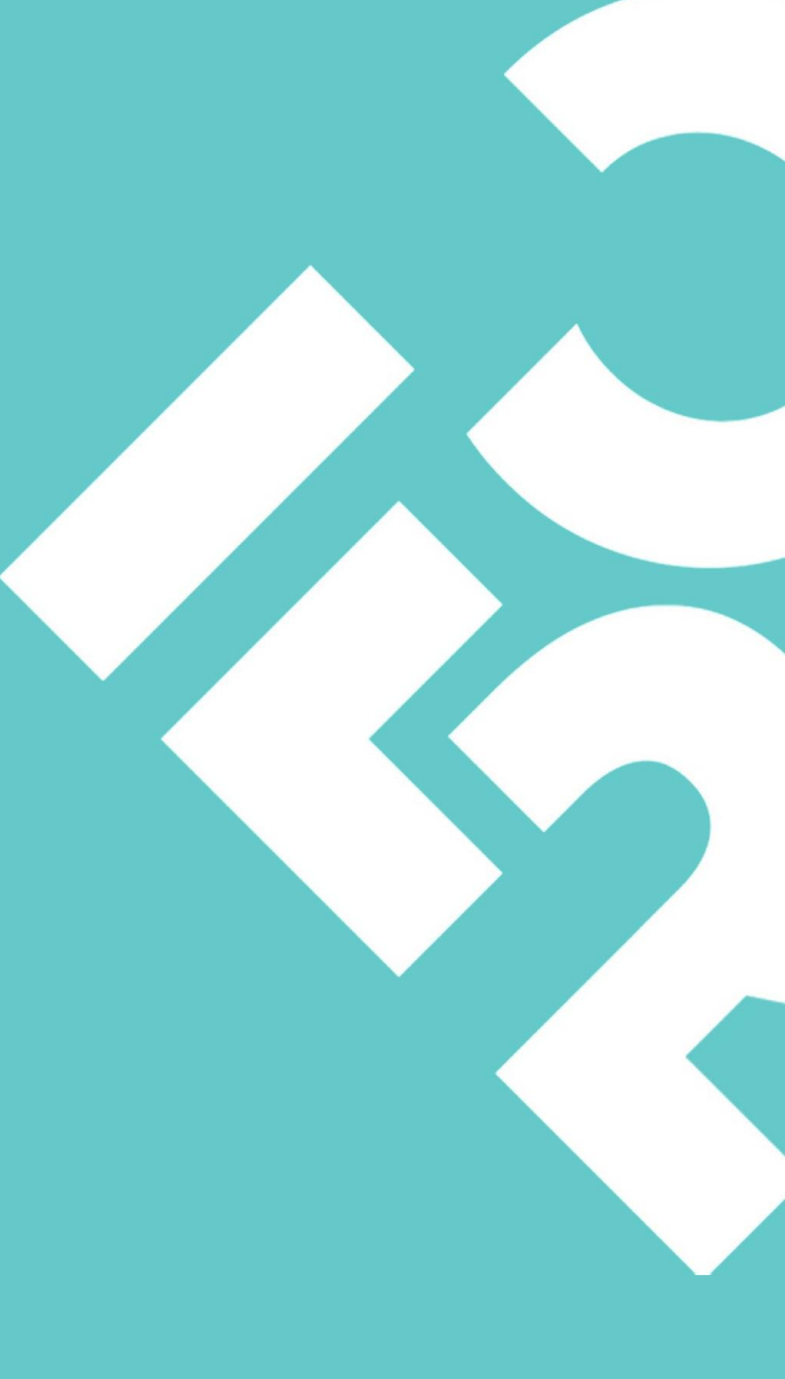

## Indice

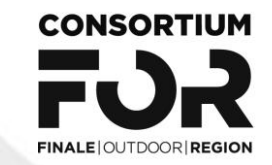

- Installazione App Operatore
- Login
- Modalità di Utilizzo
- Modalità di Lettura Card
- Scansione NFC
- Scansione QR Code
- Attivazione Card con QR Code
- Attivazione Card con NFC
- Caricamento Punti
- Riscatto Coupons

### Installazione App Operatore

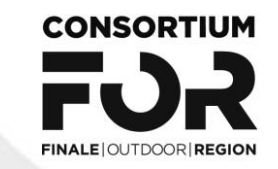

Per i possessori di terminale ANDROID è necessario scaricare la App For You Card dal Play Store

Per i possessori di terminale IOS è necessario scaricale la App For You Card al seguente link: <u>https://apps.apple.com/app/for-you-card/id6449430966</u>

| 18·25 M k F ·                                              | 40+  | 34            |  |  |
|------------------------------------------------------------|------|---------------|--|--|
| ← Google Play                                              | Q    | :             |  |  |
| For You Carc                                               | ł    |               |  |  |
| Disinstalla                                                | Apri |               |  |  |
| Installata su tutti i dispositivi                          | i    | ^             |  |  |
| G Samsung SM-G998B<br>⊯ App installata                     |      |               |  |  |
| Valuta questa app<br>Fai sapere agli altri la tua opinione |      |               |  |  |
| ☆ ☆ ☆                                                      | ☆    | ☆             |  |  |
| Scrivi una recensione                                      |      |               |  |  |
| Contatto sviluppatore                                      |      | ~             |  |  |
| Info sull'app                                              |      | $\rightarrow$ |  |  |
| Terminale per gli operatori di For You                     | u    |               |  |  |
| Strumenti                                                  |      |               |  |  |
|                                                            |      |               |  |  |

#### Android App

| ZAI        | For Y   | ou Card Term | ninal       |                    |
|------------|---------|--------------|-------------|--------------------|
|            | AF      | PRI          |             | Û                  |
| ETÀ        | CATEGO  |              | PPATORE     | LING               |
| 4+<br>anni | Utility | y Gabrie     | le Marini   | Ingle              |
| 3:33       |         | 🗢 💼          | 3:33        |                    |
|            |         |              |             |                    |
|            | Login   |              | FUR<br>CARD |                    |
|            | Login   |              | 8<br>8<br>8 | Finale Ou          |
|            | Login   |              |             | Finale Ou          |
|            | Login   |              |             | Finale Ou<br>Activ |
|            |         |              |             | Finale Ou<br>Activ |
| Email      | CARE    |              |             | Finale Ou<br>Activ |
| Email      | Login   |              |             | Finale Ou<br>Activ |

Sul sito <u>https://www.finaleoutdoor.com/it/support-us/attiva-la-foryou-platform</u> troveret la pagina Operatori FOR YOU CARD dove, oltre al manuale ed al tutorial, potrete trovare i link agli Store (Play Store e Apple Store) dove scaricare e installare la App Operatore

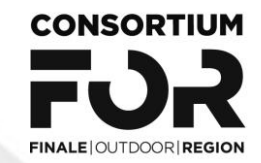

### Login

Una volta installata la App inserire **utente** e **password** che avete ricevuto via email

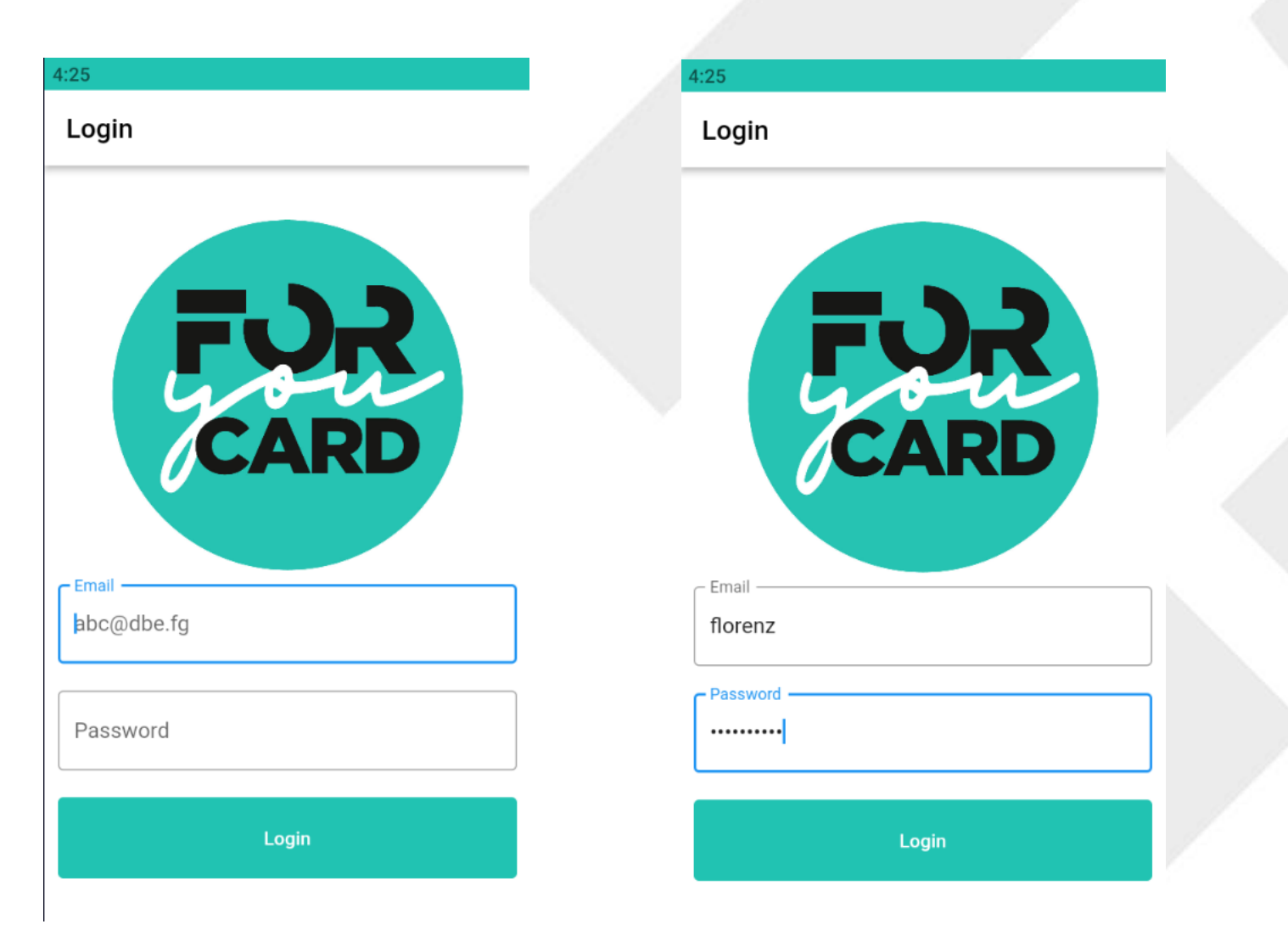

### Modalità di Utilizzo (1/2)

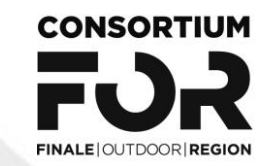

#### Primo Utilizzo

Una volta effettuato il Login viene visualizzata la funzione ACTIVATE (Attivazione Card) Sono previste 3 funzioni

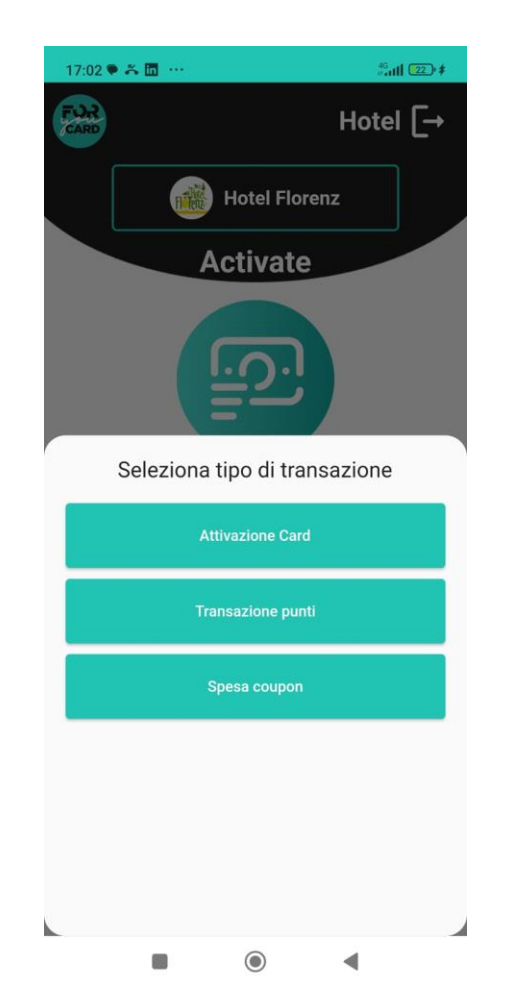

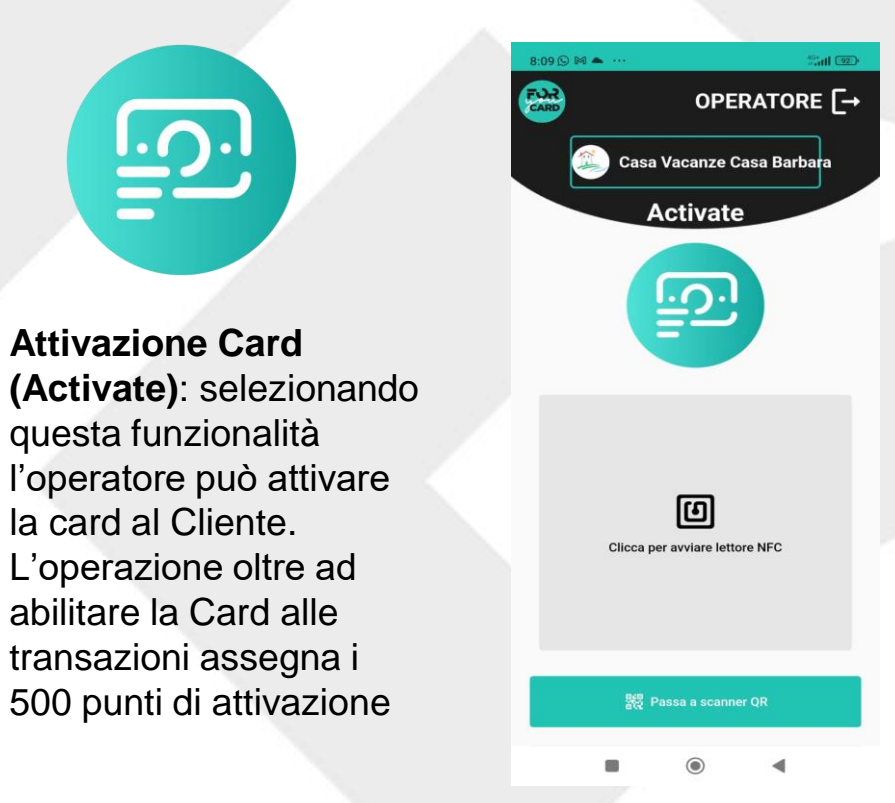

### Modalità di Utilizzo (2/2)

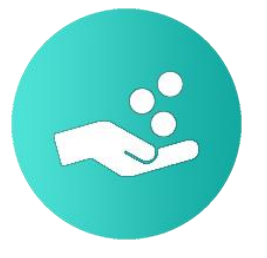

#### Transazione Punti (Collect):

selezionando questa funzione l'operatore attiva la modalità necessaria a caricare i punti al cliente; in questo caso il selettore della modalità si sposta sulla destra

|   | 17:02 🗣 🏔 🛅 … 🛛 👘 🏥            | ŧ |
|---|--------------------------------|---|
|   | 📸 Hotel [-                     | • |
| 8 | Hotel Florenz                  |   |
|   | Collect                        |   |
|   |                                |   |
|   |                                |   |
|   | Punti                          |   |
|   | Clicca per avviare lettore NFC |   |
|   |                                |   |
|   |                                |   |
|   |                                |   |
| 1 | 17:05 🗣 🎢 🗖 \cdots 🛛 🖏 🕅       | • |
|   | Ottavia [-                     | ÷ |
|   | Finale Outdoor Region          |   |
|   | Redeem                         |   |
|   | Ê                              |   |
|   | Clicca per avviare lettore NFC |   |
|   | 鬷 Passa a scanner QR           |   |

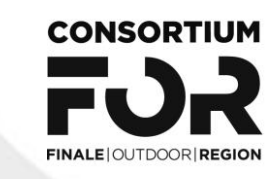

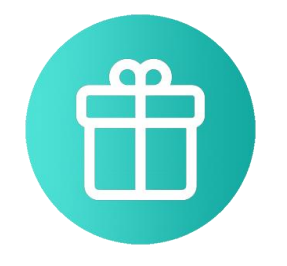

#### Spesa Coupon (Redeem):

selezionando questa modalità l'operatore attiva la modalità necessaria a scaricare il coupon dal cliente corrispondente ad uno sconto, beneficio o vantaggio

Nei successivi LOGIN viene visualizzata l'ultima funzione utilizzata

### Modalità di Lettura Card (NFC o QR CODE)

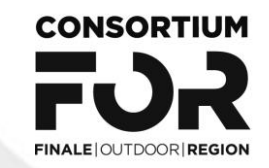

In base alla tipologia di dispositivo (Android o IOS) è possibile utilizzare due diverse modalità per la lettura della Card:

- Scansione del QR Code
- Scansione NFC

La scelta della modalità di utilizzo viene effettuata cliccando su uno dei due pulsanti evidenziati nella foto

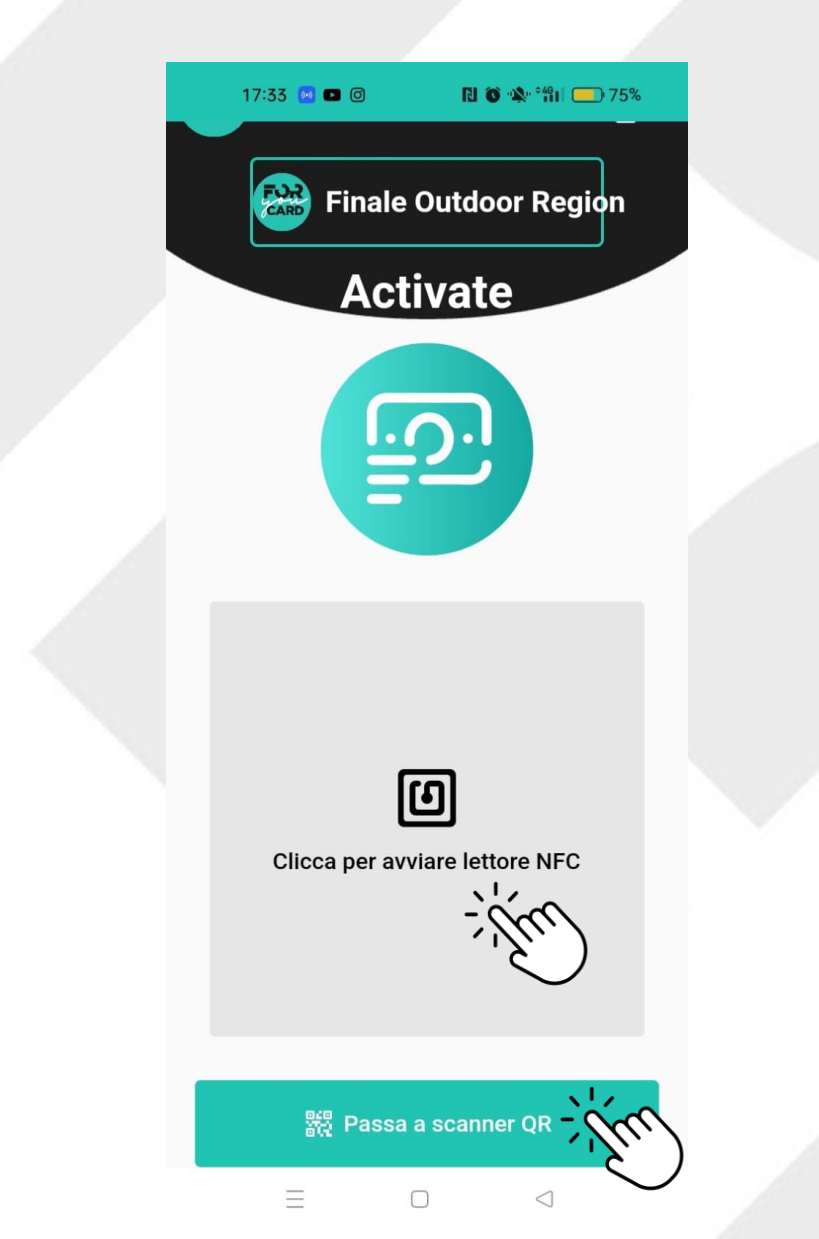

### **Scansione NFC**

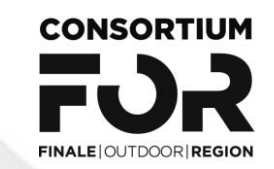

l'attivazione della funzione NFC avviene, dopo aver cliccato sull'icona NFC, avvicinando la card al retro del telefono

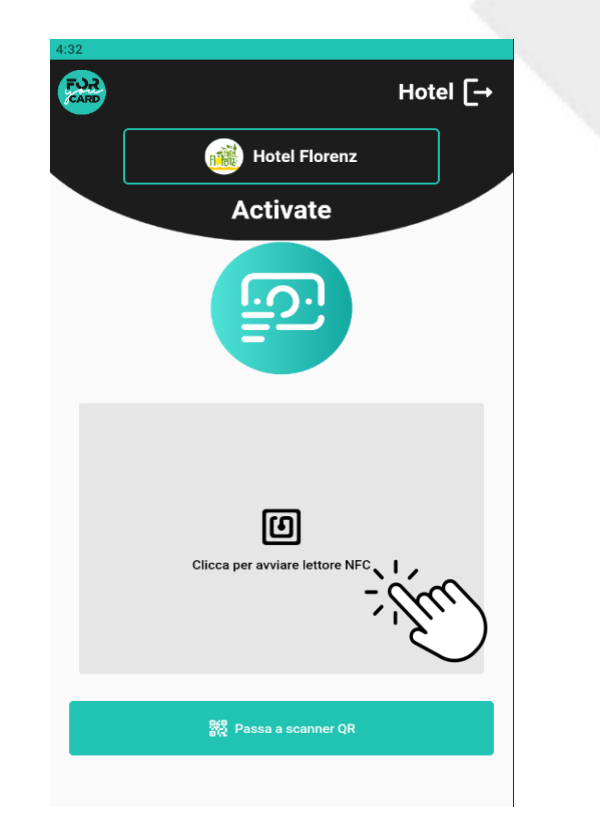

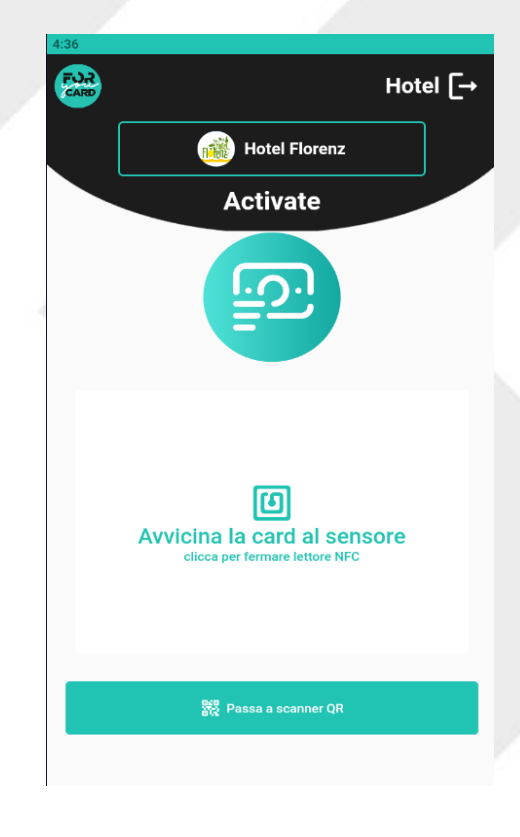

# **Scansione QR Code**

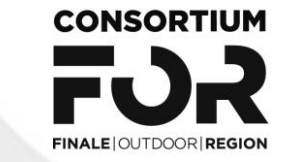

l'attivazione della funzione QR Code avviene cliccando il rettangolo azzurro ed inquadrando poi il QR della card, del telefono o di eventuale supporto cartaceo

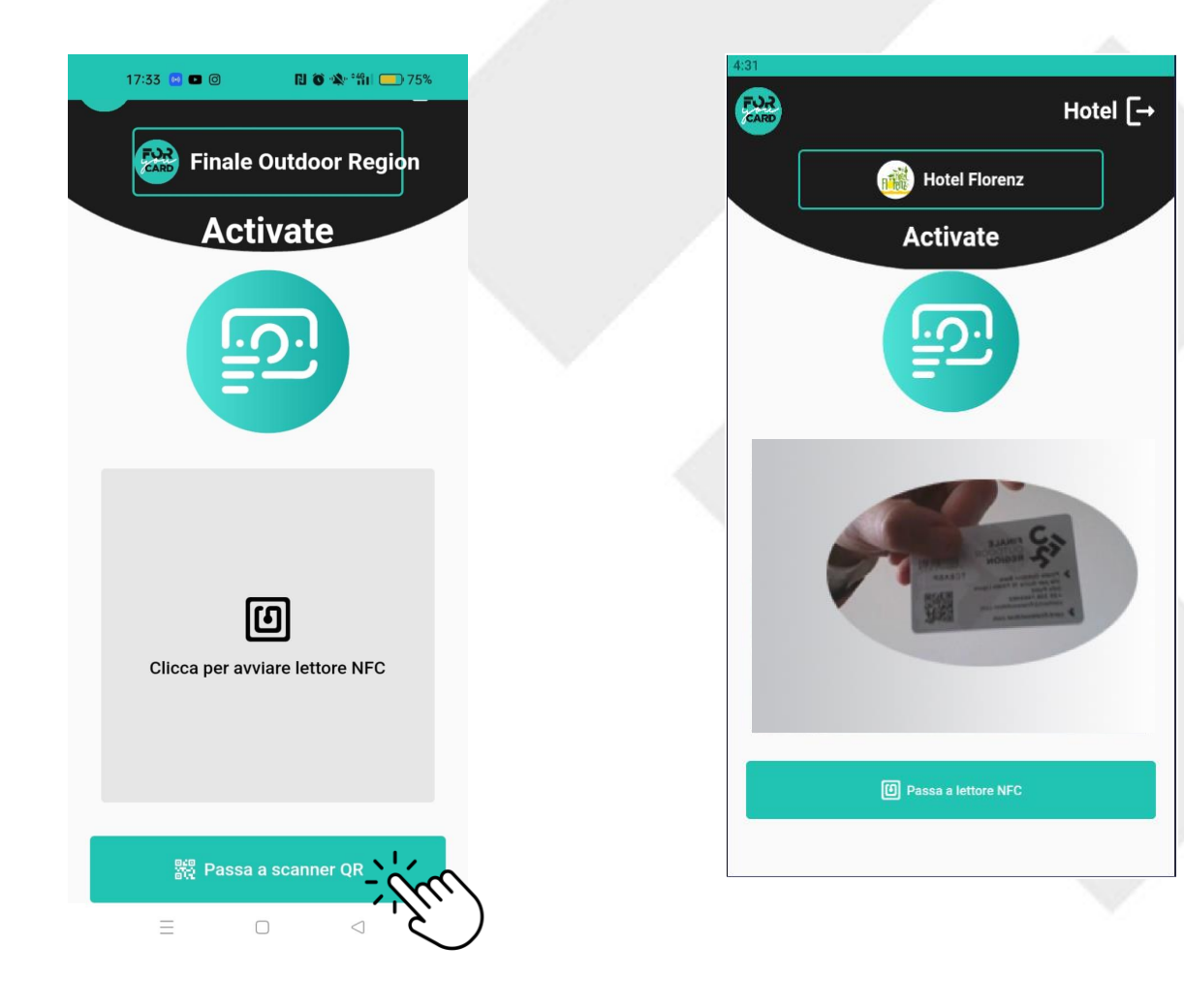

## **Attivazione Card con QR Code**

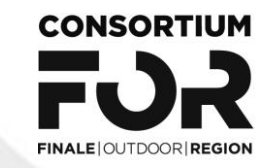

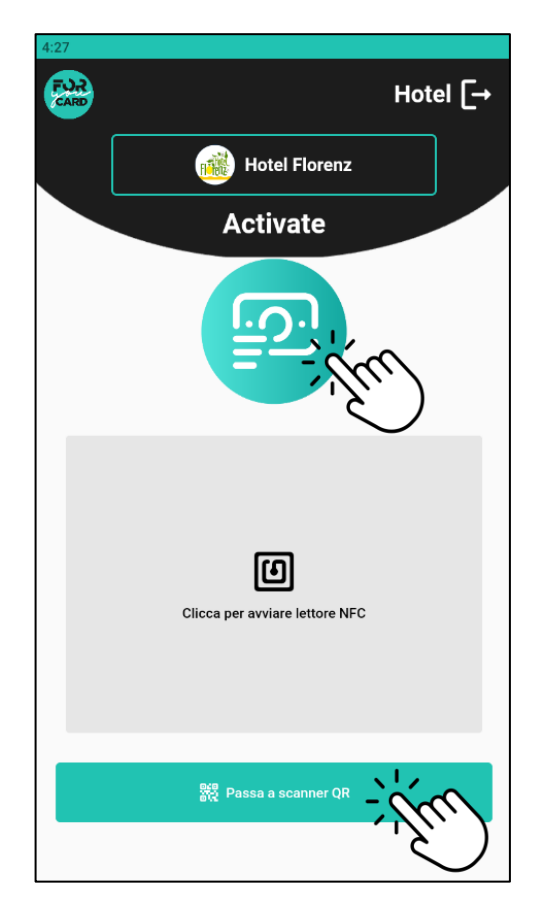

Selezionare la modalità Attivazione Card (Activate) e cliccare su «passa a scanner QR»

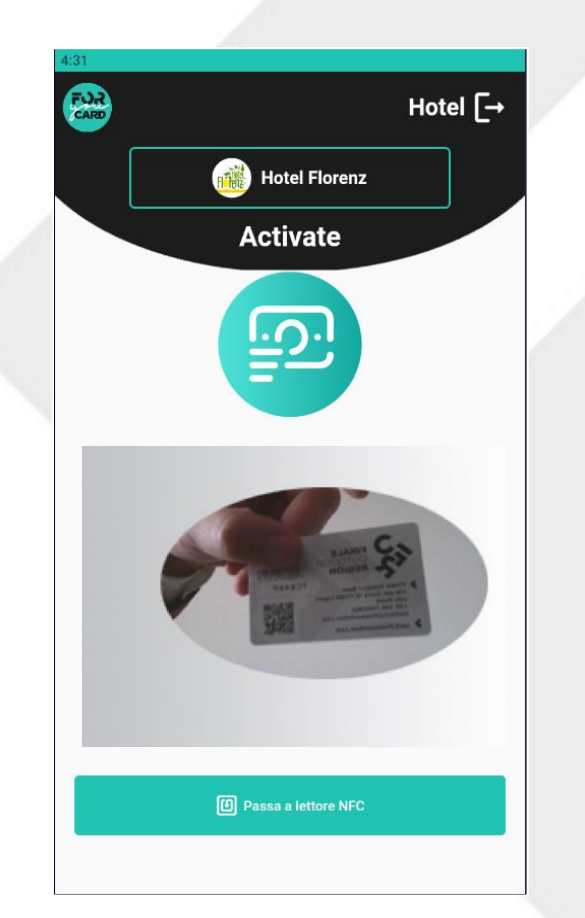

Inquadrare la card sino che non viene messo a fuoco il QR

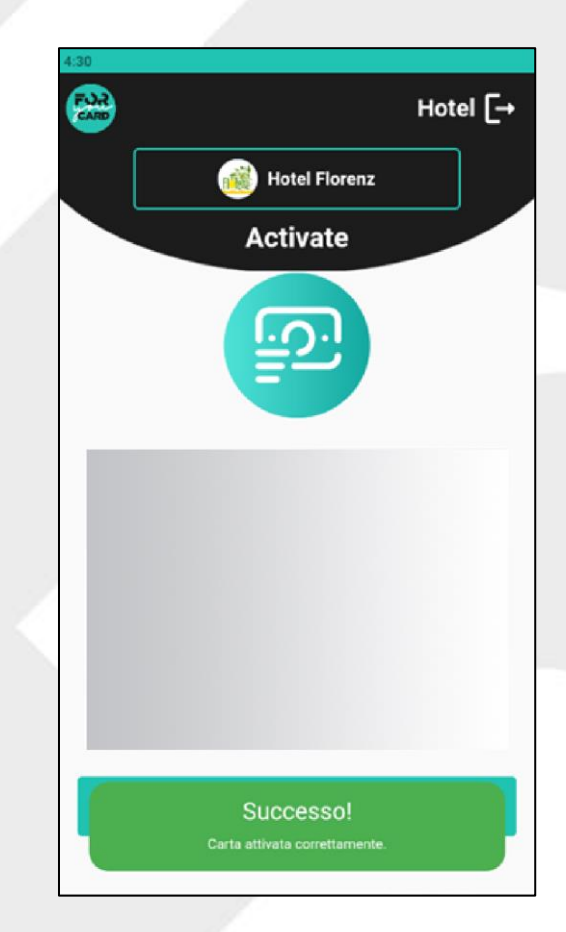

Togliere la Card dall'inquadratura e attendere l'esito transazione

### **Attivazione Card con NFC**

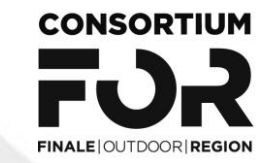

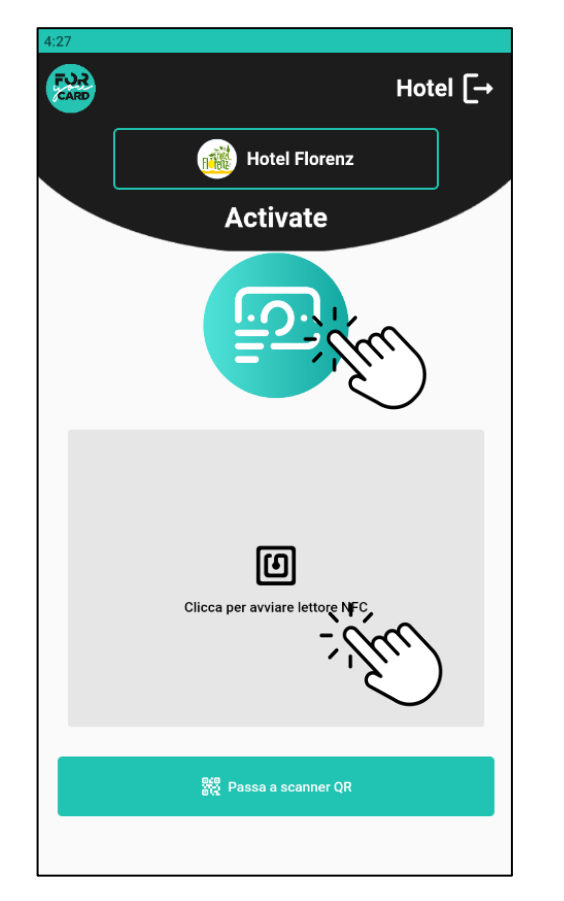

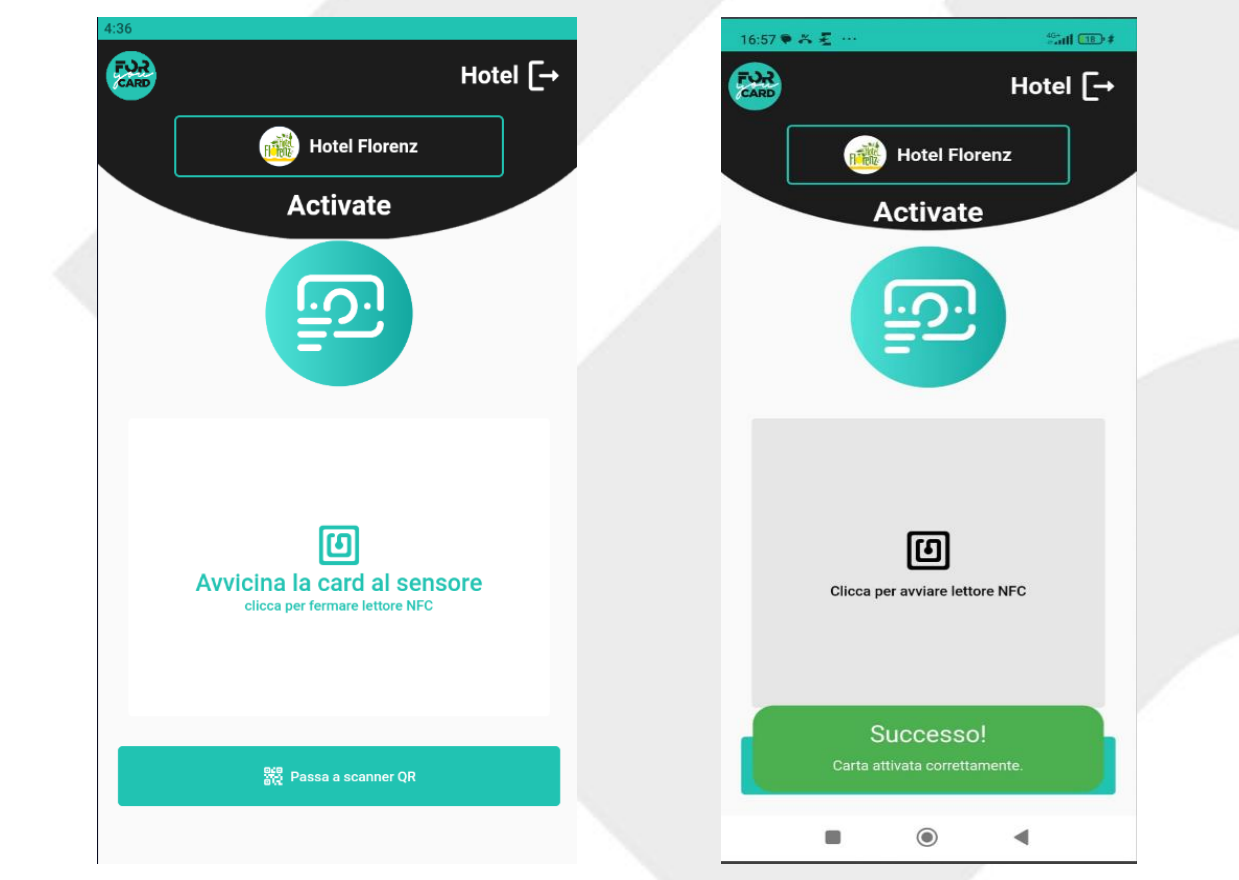

Selezionare la modalità Attivazione Card (Activate) e cliccare per avviare il lettore NFC

Avvicinare la Card al retro del telefono in corrispondenza del sensore NFC e attendere l'esito della transazione

### **Caricamento Punti**

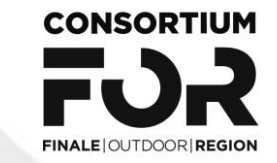

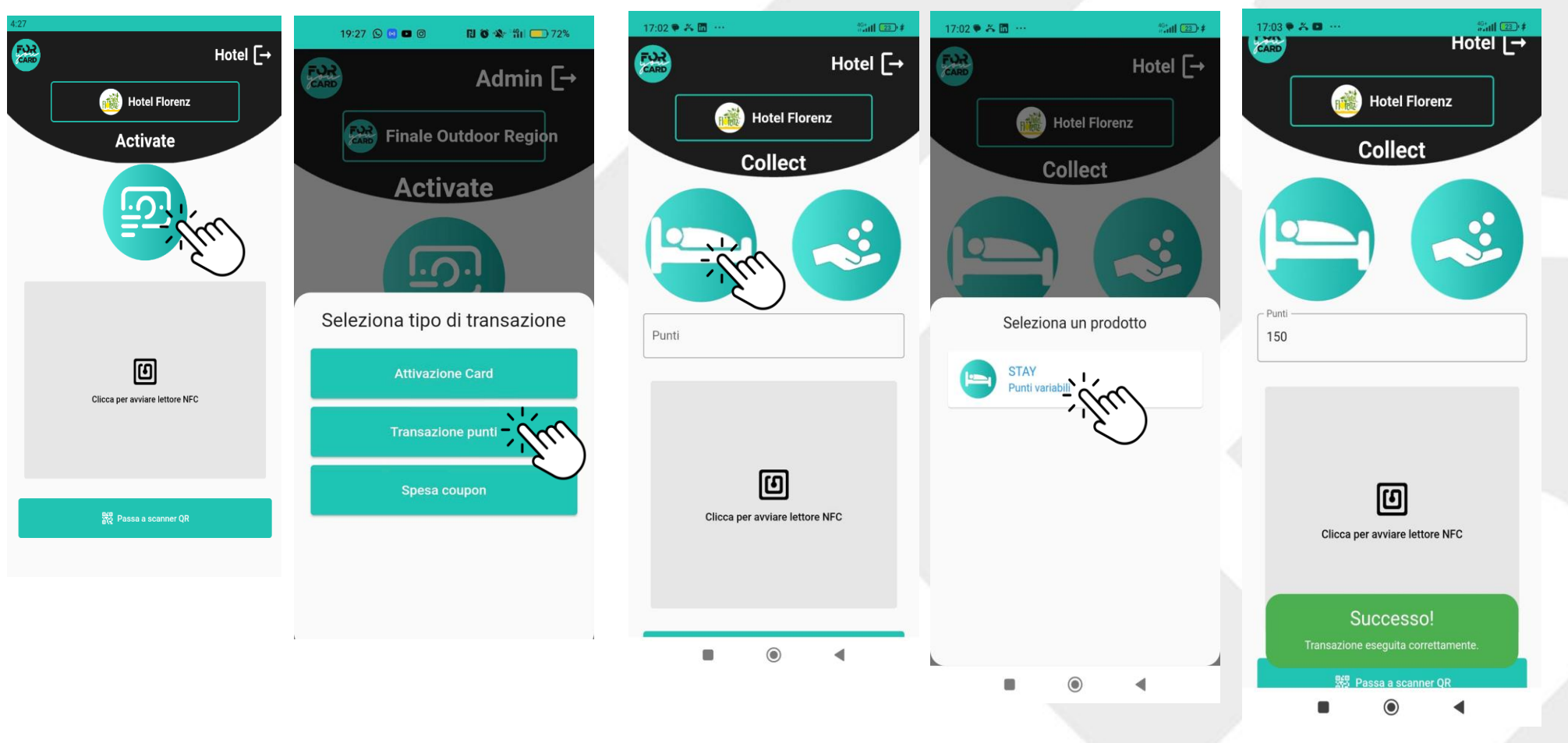

Scegli il tuo prodotto cliccando sull'icona a sinistra

Se il prodotto è a **punti fissi** la casella è già compilata e non modificabile, se a **punti variabili** è necessario inserire i punti prima di scegliere la funzione di caricamento (NFC o QRCode)

Cliccando sull'icona dell'ultima transazione utilizzata, compariranno le funzioni disponibili. Cliccare quindi su **«Transazione punti»** (Collect)

# **Riscatto Coupons**

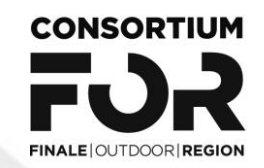

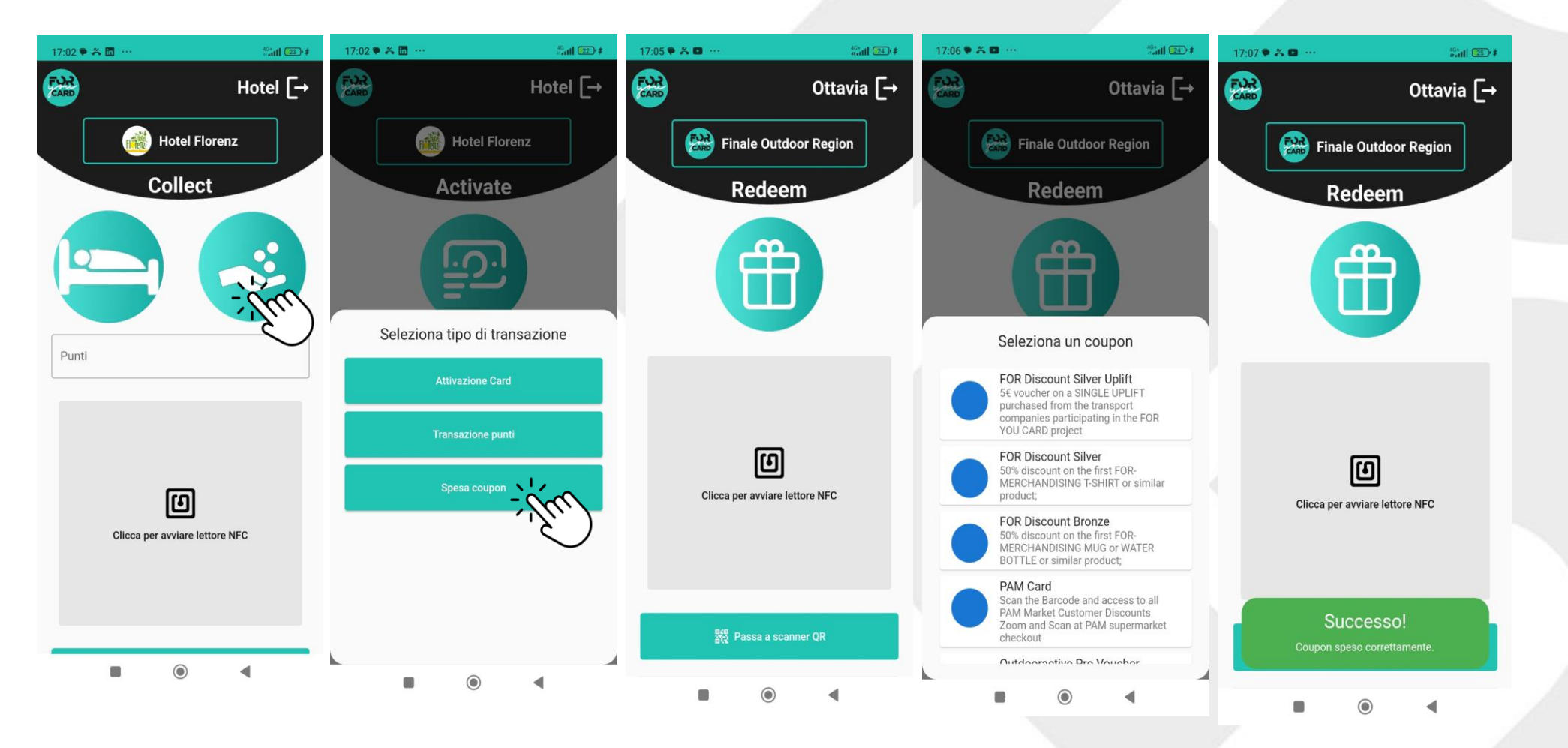

Cliccando sull'icona dell'ultima transazione utilizzata compariranno le funzioni disponibili. Clicca quindi su «Spesa coupon» e scegli la funzione di utilizzo (QR Code o NFC)

Compariranno quindi i coupon disponibili con l'operatore che ha passato la card; seleziona il coupon da riscattare ed in automatico si conclude la transazione CONSORTIUM TOTALE OUTDOOR REGION

CONSORZIO PER LA PROMOZIONE TURISTICA E LA TUTELA DEL TERRITORIO FINALESE

#### Contacts:

Simona Trucco Community Manager s.trucco@finaleoutdoor.com Cell. +39 3288250368

Info Point Finale contact@finaleoutdoor.com Cell. +39 3487469962

Info Point Pietra contact@finaleoutdoor.com Cell. +39 3792592232

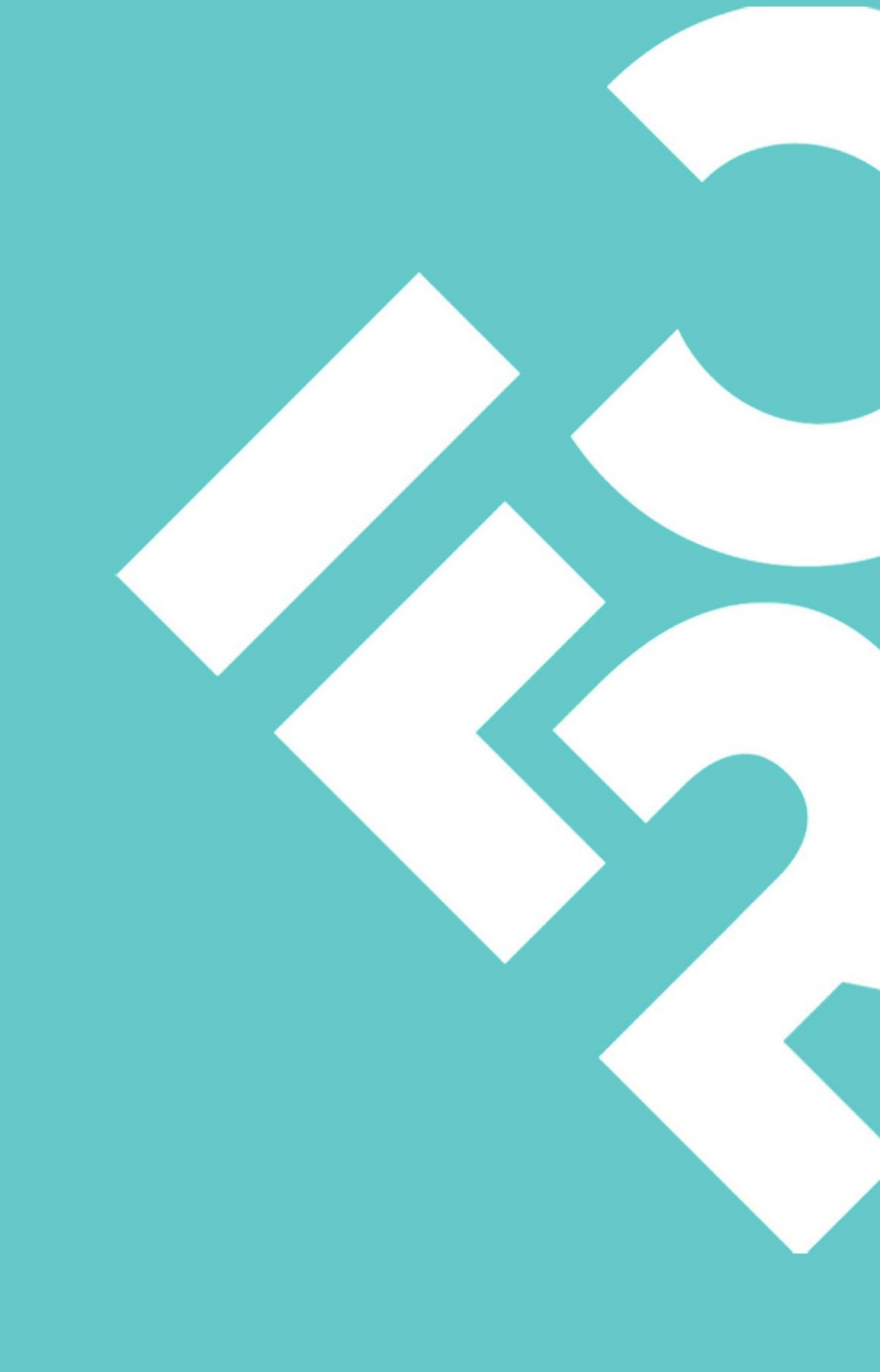